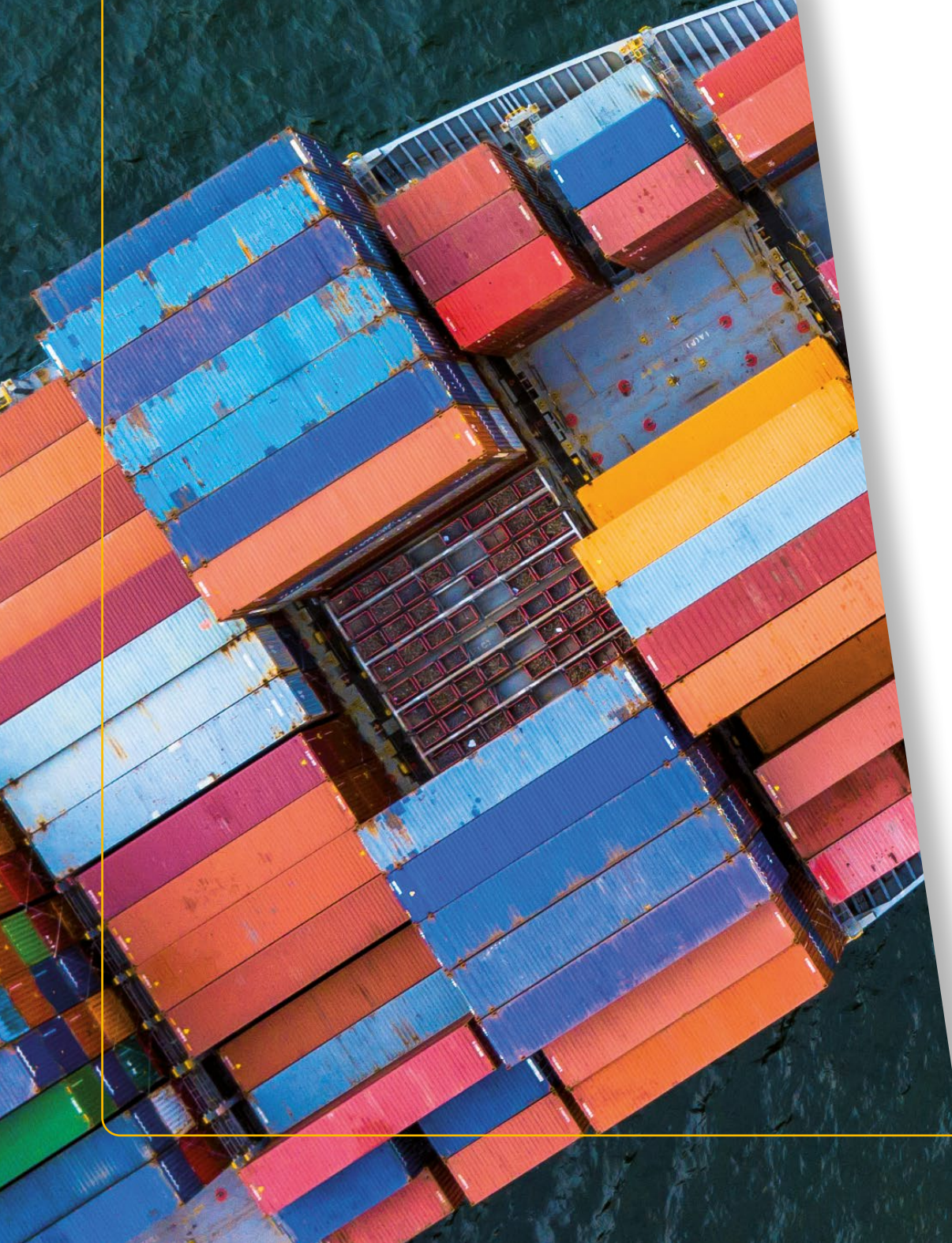

# FIATA INDIVIDUAL MEMBERSHIP

Manual

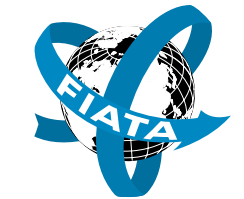

International Federation of Freight Forwarders Associations

The global voice of freight logistics

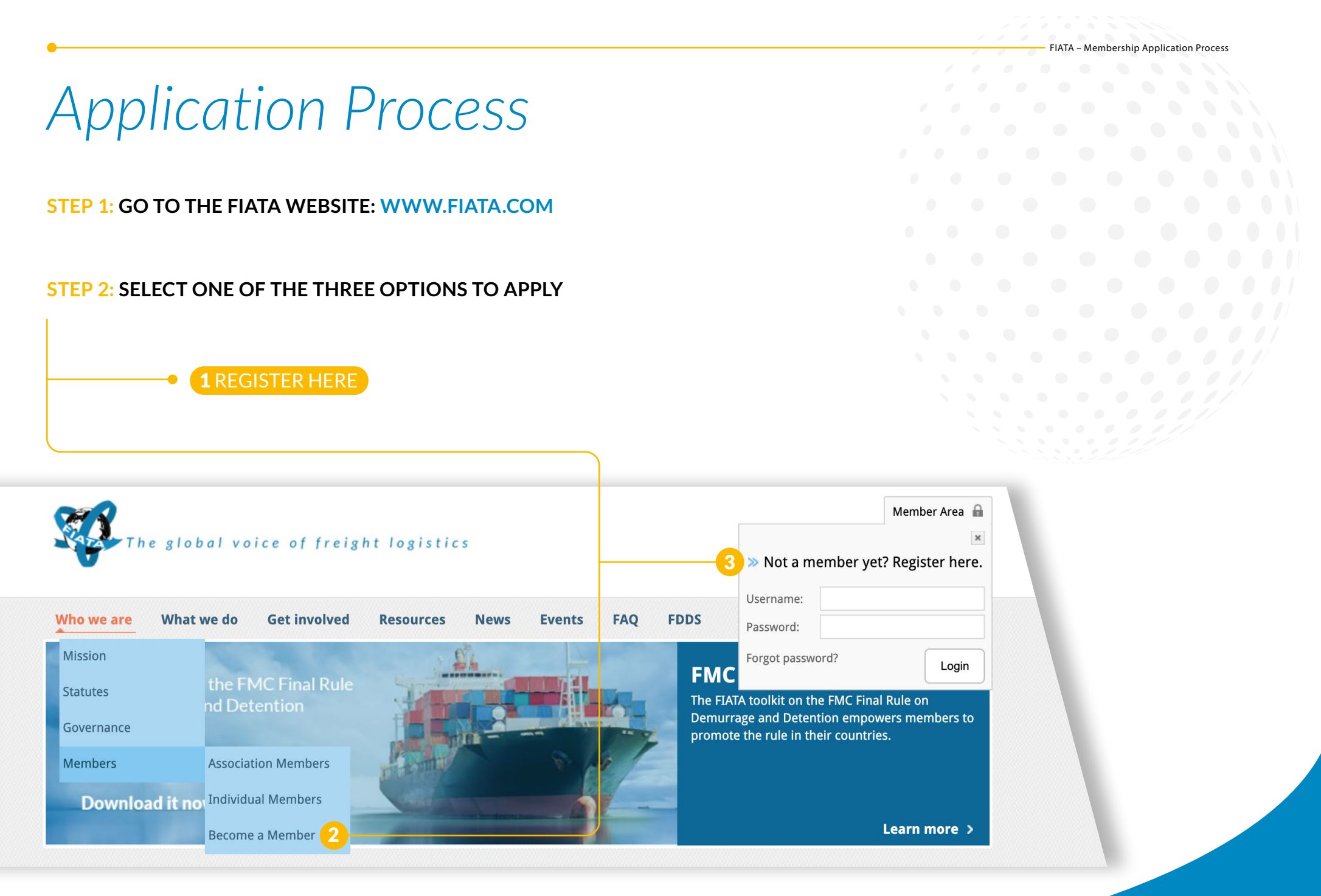

### **STEP 3: SELECT THE TYPE OF MEMBERSHIP THAT APPLIES TO YOU**

Note that freight forwarding and logistics companies operating in countries where there is a FIATA Association Member can only apply for a FIATA Membership if they are already a member of their respective national association.

To find out if there is a FIATA Association Member in your country, check the Association Member directory.

# Type Blue and Green

for freight forwarding companies who are in countries and/or territories where there is a FIATA Association Member (Type Blue)\* or where there is no FIATA Association Member (Type Green).

# Type Yellow

for shippers, carriers, suppliers or any other entity closely related to the freight logistics industry, including lawyers and law offices, specialized in freight transport and logistics law.

Become a member

Become a member

## **STEP 4: FILL IN THE APPLICATION FORM AND CLICK ON 'CREATE ACCOUNT'**

|                                     |            | • | COMPANY'S MANAG                         | SEMENT              |                |
|-------------------------------------|------------|---|-----------------------------------------|---------------------|----------------|
|                                     |            |   | Prefix *<br>First name *<br>Last name * | Mr O                |                |
| COUNT                               |            |   | COMPANY INFORM                          | ATION               |                |
| sername *<br>at least 6 characters) |            |   | Association Member *                    | DSLV BUNDESVER      | BAND SPEDITION |
| assword *                           |            |   | Date of company's<br>founding           | dd-mm-yyyy          |                |
| etype password *                    |            |   | Number of company's employees *         |                     |                |
|                                     |            |   | Are you a IATA agent or                 | Yes                 | Y              |
| OMPANY'S CONTA                      | CT DETAILS |   | Company's main<br>activities: *         | Air                 |                |
| lame of company *                   |            |   |                                         | Sea                 |                |
| reet address *                      |            |   |                                         | Rail                |                |
| O. Box                              |            |   |                                         | Road                |                |
| ostal code *                        |            |   |                                         | Warehousing         |                |
| ity *                               | Germany    |   | If other, please specify                |                     |                |
| hone *                              | +49        |   |                                         |                     |                |
| X                                   | +49        |   |                                         |                     |                |
| obile                               |            |   | Do you have any special                 |                     |                |
| ail *                               |            |   | areas of focus? *                       |                     |                |
| pe email *                          |            |   |                                         |                     |                |
| ative email                         |            |   |                                         |                     |                |
|                                     |            |   | I have read Article 4 on Mer            | mbership from the E | ATA            |

You will then receive an e-mail notification by office@fiata.com with a short explanation of the next steps.

# **STEP 5: DOWNLOAD, PRINT, STAMP AND SIGN YOUR APPLICATION FORM**

| The application form should auto | matically download and appear as see                                                                                    | en in the below image.                              |             |  |
|----------------------------------|----------------------------------------------------------------------------------------------------|-----------------------------------------------------|-------------|--|
|                                  |                                                                                                    |                                                     |             |  |
|                                  |                                                                                                    |                                                     |             |  |
| The global                       | voice of freight logistics                                                                                              | Search                                              | nber Area 🔓 |  |
| Who we are What we d             | lo Get involved Resources News Events FAG                                                                               | Q FDDS                                              |             |  |
| Members Area                     | Your registration is ALMOST complete                                                                                    |                                                     |             |  |
|                                  | Please download and print the application form.<br>The download of your application form should start automatically. If | f not, please refresh the page and enable popup w   | indows in   |  |
|                                  | your browser.<br>Once signed and stamped, kindly upload it on this page to comp<br>forwarded to FIATA for processing.   | plete your registration. Your application will ther | n be        |  |
|                                  | Datei auswählen Keine ausgewählt<br>Allowed file extensions: doc, docx, txt, ppt, gif, png, jpg, psd, pdf, xls, xi      | lsx, tiff.                                          |             |  |
|                                  | Upload                                                                                                    |                                                     |             |  |
|                                  |                                                                                                    |                                                     |             |  |
|                                  |                                                                                                    |                                                     |             |  |
| This website                     | uses cookies. Cookies are used for the user interface and web anal<br><u>Privacy policy</u>                             | ytics and help to make this website better.         |             |  |
| FIATA_Register_JApdf             |                                                                                                    |                                                     |             |  |

When you click on the downloaded application it should open as seen in the below example, filled out with all your details. Please print it out in order to stamp and sign it.

#### FIATA

Schaffhauserstrasse 104, P.O. Box 364, CH-8152 Glattbrugg, Switzerland Tel. +41 (0)43 211 65 00, Fax +41 (0)43 211 65 65 E-Mail: info@fiata.com

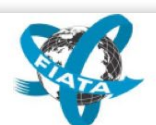

#### Application Form for Individual Membership | CATEGORY BLUE

| Name of the company |              | DEMO COMPA      | NY            |                    |             |            |      |  |
|---------------------|--------------|-----------------|---------------|--------------------|-------------|------------|------|--|
|                     | Street       | Test Street 1   | Test Street 1 |                    |             |            |      |  |
| Address             | P.O. Box     |                 |               |                    |             |            |      |  |
| Address             | City         | ZURICH          |               |                    | Postal Code | 8001       |      |  |
| Country             |              | Switzerland     |               |                    |             |            |      |  |
| Telefon No.         | +412271545   | 645             | Telefax No.   | +41                |             | Mobile No. |      |  |
| E-Mail              |              |                 |               | Alternative E-Mail |             |            |      |  |
| Website             |              |                 |               |                    |             |            |      |  |
|                     |              | O Mr            | First Name    | Jane               |             |            |      |  |
| Managing Director:  | Arector.     | Ms              | Last Name     | Doe                |             |            |      |  |
| Foundation          | data of you  | r company       | 01-01-2020    | Staff Number       | 10          |            |      |  |
| Are you an          | IATA Agent   | or Intermediary | ?             | O yes              | ,           | • no       |      |  |
|                     |              | Air             | yes           | O no               | Sea         | • yes      | O no |  |
| Main activities     |              | Rail            | yes           | O no               | Road        | • yes      | O no |  |
|                     |              | Warehousing     | • yes         | O no               |             |            |      |  |
| Do you have         | e any specia | alities?        |               |                    |             |            |      |  |

As specified above, our company undertakes to pay CHF 250.00 for the annual membership fee as stipulated in the FIATA Statutes, as well as the entrance fee of CHF 50.00; in regards of additional options, our company requires the courier service for the delivery of the FIATA Certificate and the welcome package at a special price of CHF 35.00. Please note our company will transfer the amount of CHF 335.00 within 30 days after the receipt of the invoice. All statutory rights cease in case of non-payment.

| Place and Date                                                                                     | Stamp and Signature                                        |                                            |
|----------------------------------------------------------------------------------------------------|------------------------------------------------------------|--------------------------------------------|
|                                                                                                    |                                                            |                                            |
| Dear Applicant,<br>Please upload this form duly signed and s<br>will process it online. Thank you! | tamped on the FIATA webtool. The FIATA Association Me      | mber in your country / region              |
| Statement of the FIATA Association                                                                 | Member in your country and / or region:                    |                                            |
| In accordance with the FIATA Statutes we<br>FIATA.<br>Place and Date<br>FOR ASSO                   | do not object to the admission of the above company as a   | in Individual Member of<br>ociation Member |
|                                                                                                    |                                                            |                                            |
| Dear FIATA Association Member,                                                                     | termond onto the FIATA online test and pressed with the or |                                            |

Please upload this form duly signed and stamped onto the FIATA online tool and proceed with the approval process Thank you!

# **STEP 6: SCAN THE APPLICATION FORM AND UPLOAD IT TO THE FIATA WEBSITE**

| Members Area | Your registration is ALMOST complete                                                                                                    |  |
|--------------|----------------------------------------------------------------------------------------------------|--|
|              | Please download and print the application form.                                                                                                    |  |
|              | The download of your application form should start automatically. If not, please refresh the page and enable popup windows in your browser.            |  |
|              | Once signed and stamped, kindly upload it on this page to complete your registration. Your application will then be forwarded to FIATA for processing. |  |
|              | Datei auswählen Keine ausgewählt   Allowed file extensions: doc, docx, txt, ppt, gif, png, jpg, psd, pdf, xls, xlsx, tiff.   Upload                    |  |

# **STEP 7: YOU WILL RECEIVE AN E-MAIL CONFIRMING THAT YOUR APPLICATION HAS BEEN SUBMITTED**

|                                                                     | Confirm registration                                                                                                    |
|---------------------------------------------------------------------|----------------------------------------------------------------------------------------------------|
| Dear Madam/ Sir,                                                    |                                                                                                    |
| Thank you for uploading your                                        | signed application.                                                                                                    |
| As soon as your application has<br>Secretariat), you will receive a | s been approved by your national association (or if not applicable the FIATA<br>n automatic e-mail by office@fiata.com which will include a link to your invoice. |
| Thank you for your patience.                                        |                                                                                                    |
| The FIATA Secretariat                                               |                                                                                                    |
|                                                                     |                                                                                                    |

# STEP 8: ONCE YOUR APPLICATION HAS BEEN APPROVED, YOU WILL RECEIVE AN E-MAIL WITH A LINK TO YOUR FIATA MEMBERSHIP INVOICE

When you click the link in the e-mail, you will be redirected to the FIATA website where you will be prompted to login using the account you created in Step 4 (unless you are already logged in). Once logged in, you will be automatically redirected to the invoice page.

**FIATA** membership - Payment

Dear Madam/ Sir,

This is an automatic message sent by the FIATA Automated Membership Management System to inform you that your application has been approved. Please find below the link to settle your FIATA Membership Subscription fee:

https://fiata.com/index.php?id=106&reference=14995&ref-hash=c3234c1a79f09ef250ec1e293c966c39

As soon as your payment is received, your company will be registered as a FIATA Individual Member and your welcome package will be sent.

If you wish to keep your membership confidential and avoid that the name of your company is published as a new FIATA Member you should contact the Secretariat immediately.

Thanks for applying to become a FIATA Member.

The FIATA Secretariat

## **STEP 9: PAY YOUR FIATA MEMBERSHIP**

Choose your preferred payment method.

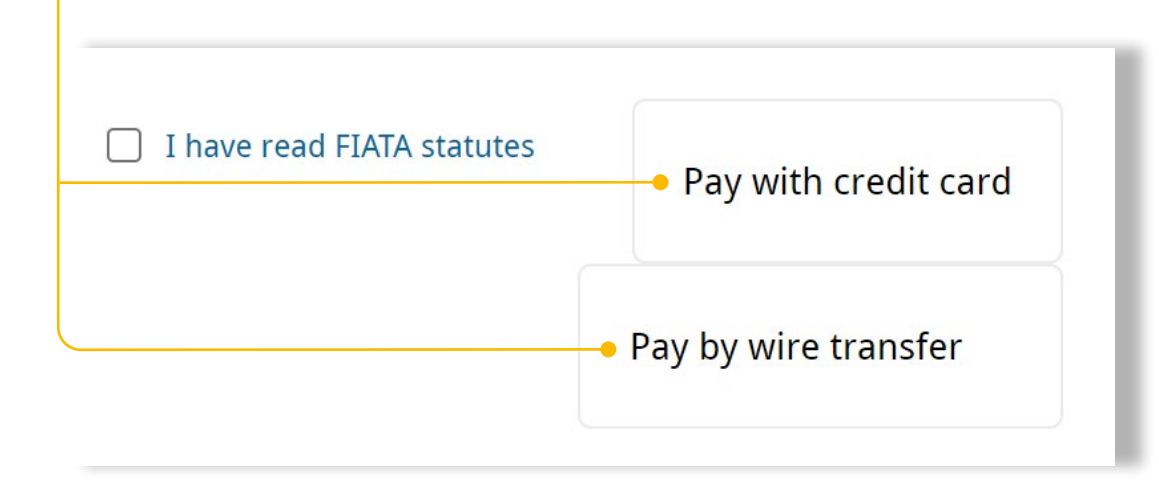

FIATA – Membership Application Process

Once your payment is received, you will be registered as a FIATA Member. You will be notified by FIATA as soon as the registration process is completed. info@fiata.com www.fiata.com @fiatafederation

# **f y** in **0**

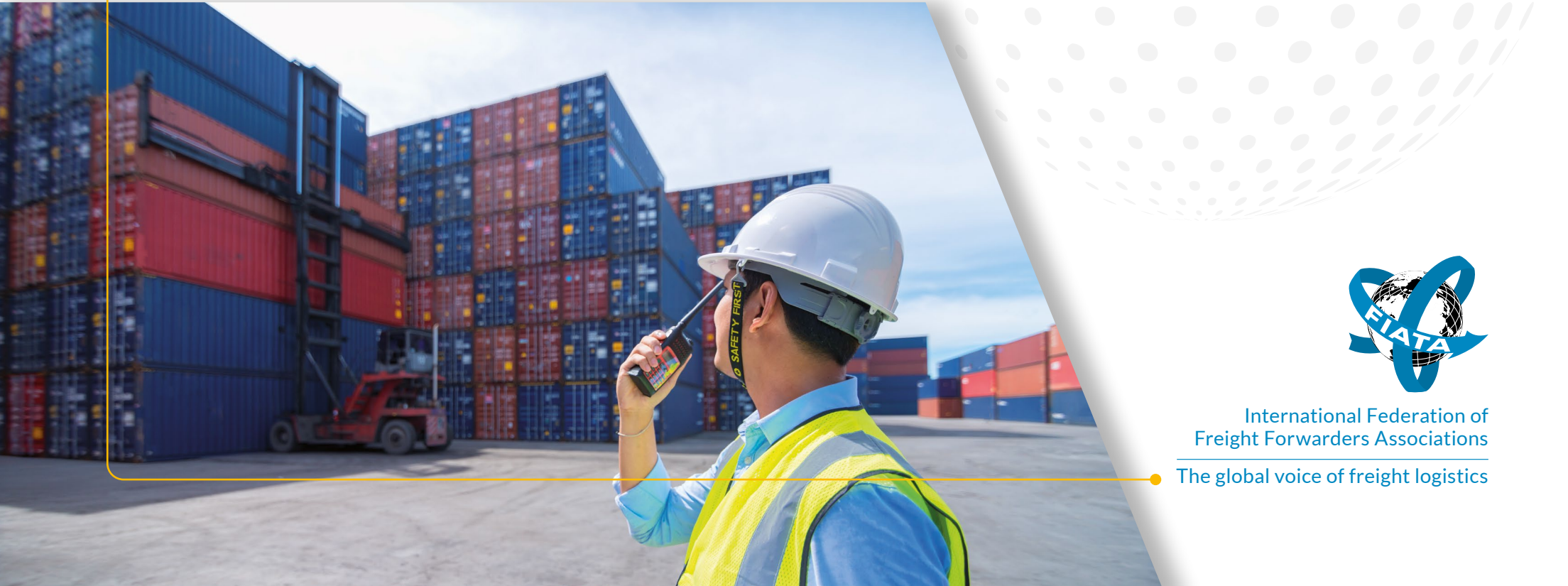